## Lettre Informatique du CGA Septembre 2021

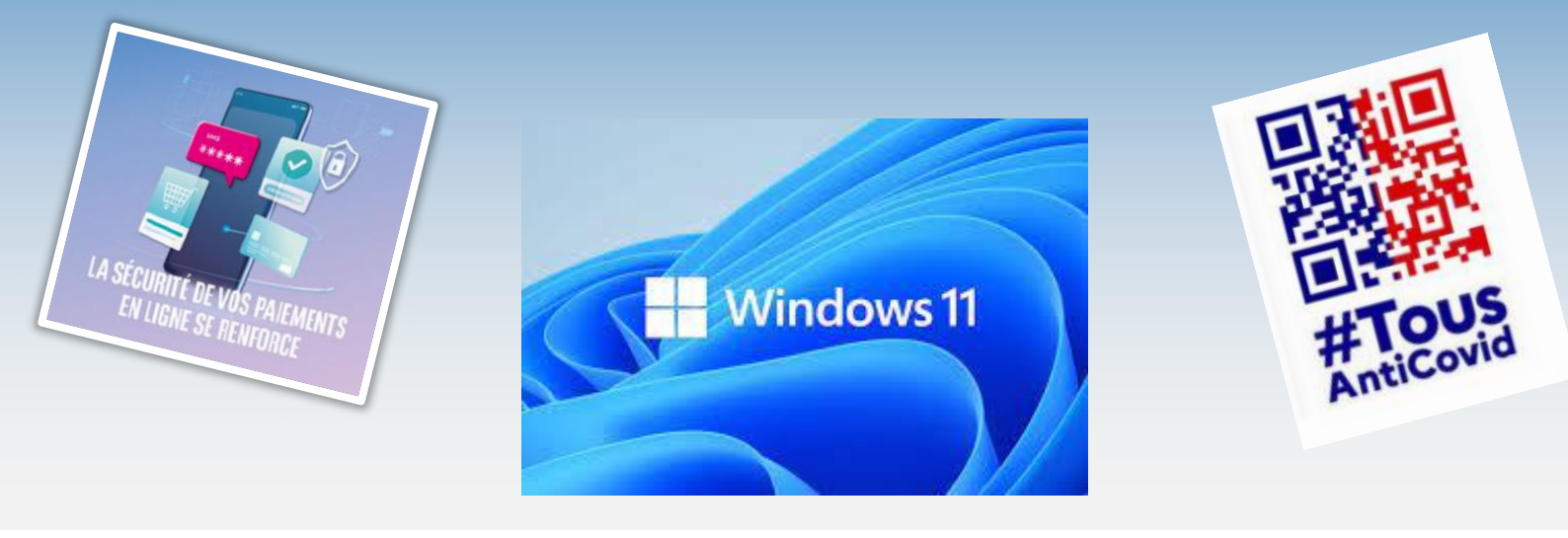

Voici la rentrée ... Il est temps de reprendre nos activités et une vie « presque » normale. Voici quelques informations de rentrée.

Les permanences du CGA ont repris les mercredi matin à l'orangerie (place de la mairie) de 10h00 à 12h00.

Le forum des associations aura lieu le 11 septembre à Belleville de 10h00 à 18h00.

Pensez à vous inscrire à l'entraide informatique et/ou Contactez-

nous :<u>informatique@clubgiffois.fr</u> pour toute demande d'information.

En attendant les sujets du mois :

## Sommaire

# • L'authentification forte pour les paiements en ligne

Depuis le 15 mai 2021 une directive européenne a imposé aux banques une authentification renforcée pour les paiements en ligne par carte bancaire... celle-ci rentre en vigueur au 15 septembre 2021 : de quoi s'agit-il ? Et les arnaques apparaissent également attention !

#### • Windows 11 arrive le 5 octobre

Petit tour visuel de cette nouvelle version. Plus sobre, plus simple, plus épurée... Mais inutile de se précipiter, il faudra s'assurer au préalable de la compatibilité de votre machine surtout si elle a plus de 3 ou 4 ans.

#### • Les « QRcodes » ?

On en parle beaucoup avec le Pass sanitaire, voici quelques précisions.

## L'authentification forte pour les paiements en ligne

Depuis le 15 mai une directive européenne impose aux banques une authentification renforcée pour les paiements en ligne (internet) par carte bancaire afin de renforcer la sécurité des opérations. Qu'est ce qui va changer ?

 Actuellement lorsque vous effectuez un achat sur internet une simple authentification pouvait suffire. Par exemple vous rentriez votre n° de carte bancaire et la clé située au dos de la carte puis vous receviez un SMS avec un code que vous deviez renseigner sur la page de paiement en ligne (un code -> une authentification).

Or ce dispositif n'est plus assez sécurisé car des pirates arrivent à récupérer les informations qui transitent chez certains commerçants ou fournisseurs en ligne.

• Une authentification plus sécurisée va devenir obligatoire et se mettre en place progressivement à partir du 15 mai pour être obligatoire le 15 septembre 2021. Ce sont les banques qui sont tenues d'imposer le dispositif (et non pas les commerçants). En quoi cela consiste-t-il ?

Pour valider un achat sur internet ou une opération bancaire, il faudra désormais <u>2 éléments</u> <u>d'authentification</u> parmi les 3 suivants (et non plus un seul) liés à votre compte bancaire :

- un élément que vous seul connaissez (un mot de passe, un code secret, etc.)
- un élément que vous seul possédez (votre téléphone mobile via l'application de votre banque, une carte bancaire, etc.)
- une caractéristique biométrique (votre empreinte digitale, la reconnaissance vocale, etc.)

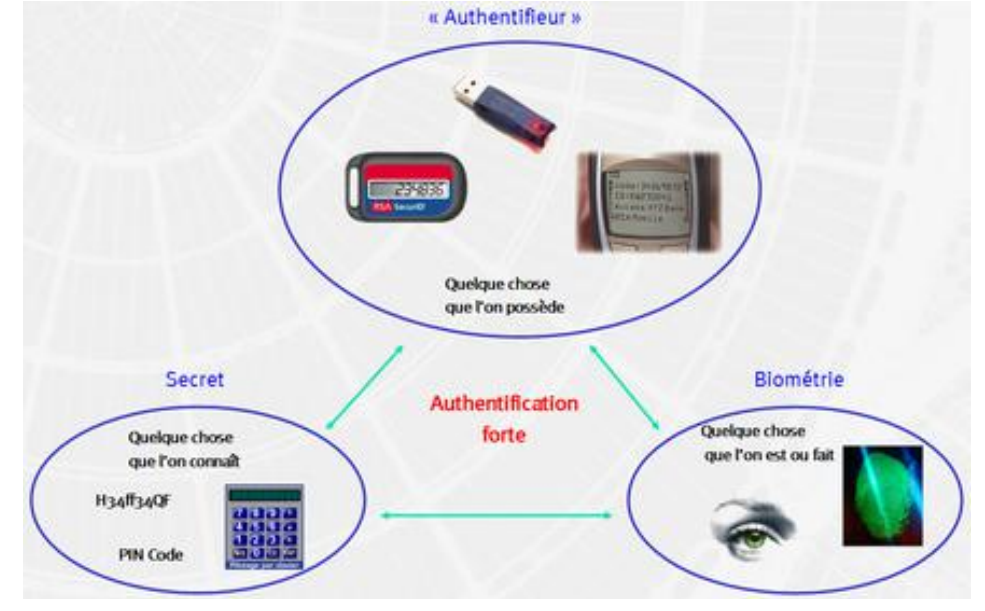

- Conséquence, il devient presque indispensable de télécharger sur son smartphone l'application de sa banque. Cette opération va permettre l'identification de votre téléphone par votre banque comme appareil de confiance. Par la suite lorsque vous vous connecterez (au cours d'une transaction bancaire comme un achat) à l'application de votre banque avec votre mot de passe et êtes ainsi « authentifié ». Tous les 90 jours vous serez obligé de ressaisir votre code personnel (le mot de passe permettant d'accéder à votre compte client).
- Si vous n'avez pas de smartphone ? Votre banque vous proposera un système de SMS unique (avec un code temporaire : mot de passe à usage unique) couplé avec un mot de passe que vous seul connaissez (le mot de passe permettant d'accéder à votre compte client à la banque par exemple). Certaines banques proposent des solutions alternatives (le CIC par exemple propose un appareil lecteur de code le Digipass)

A noter que ce dispositif sera également obligatoire pour toute opération sur votre compte bancaire « en ligne » comme l'accès à votre espace client, une transaction en ligne, une action en ligne comportant un risque de fraude (tel qu'un changement d'adresse).

Exemple : Avec la BNP il faudra valider l'opération avec son téléphone et l'application « clé digitale » et saisir son code secret de connexion

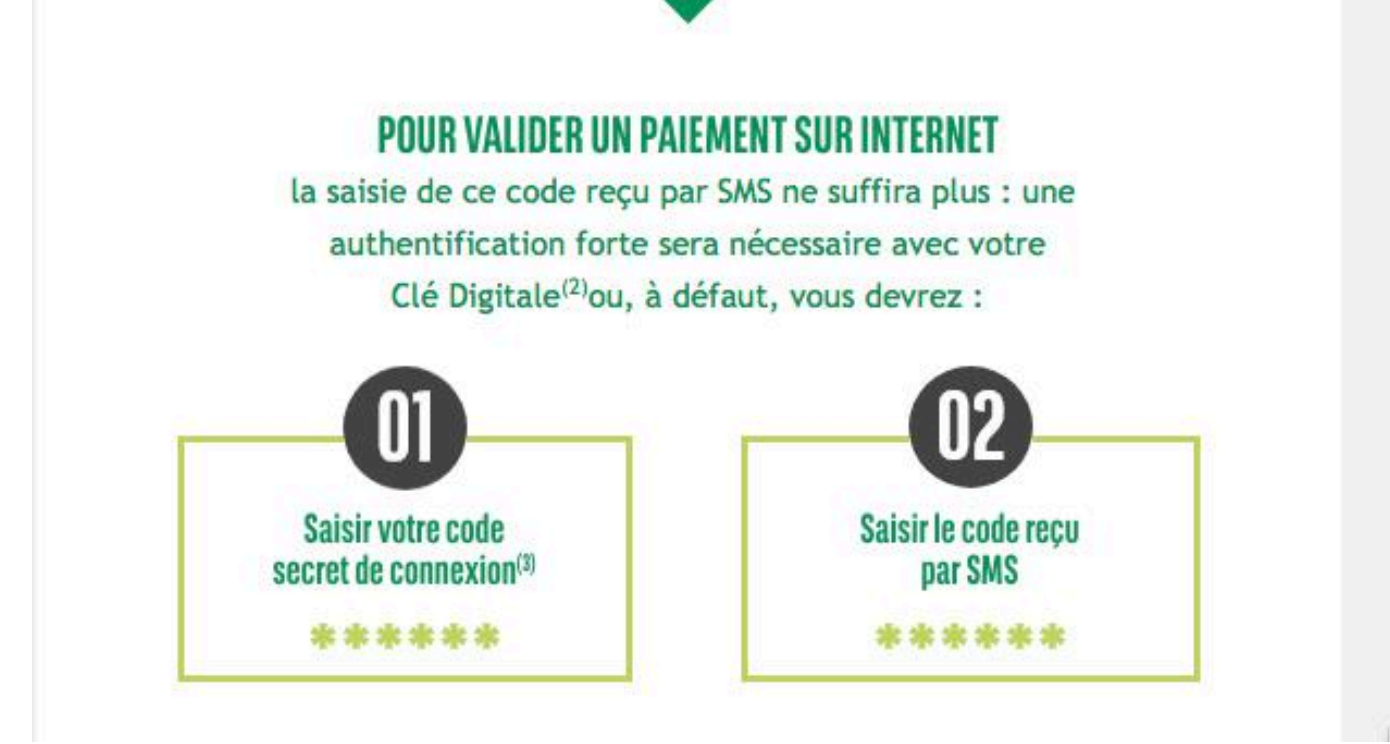

Chaque banque a une solution équivalente, ci-dessous la Banque Postale :

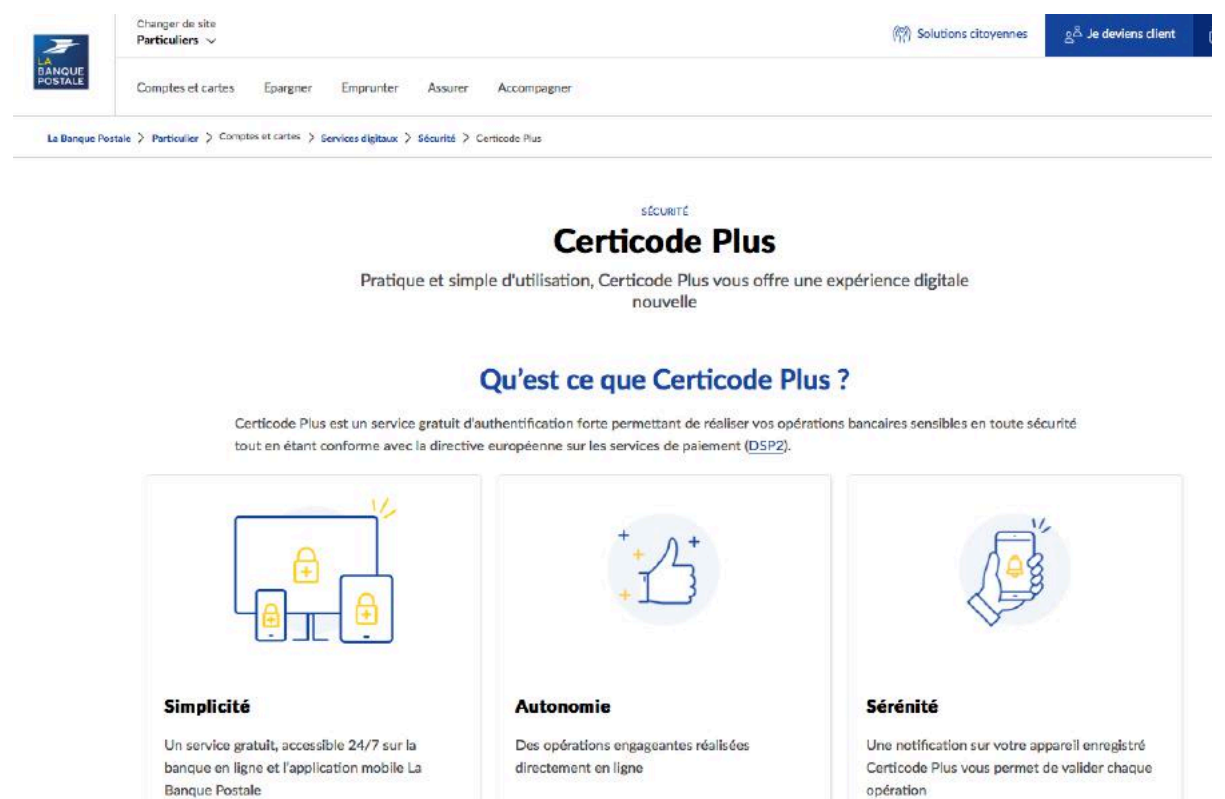

Comment activer Certicode Plus ?

#### Attention aux arnaques !

Dans la foulée de cette exigence règlementaire supplémentaire, fleurissent de faux mails qui cherchent à récupérer vos données de connexion !!

Exemple mail au nom de la société générale,

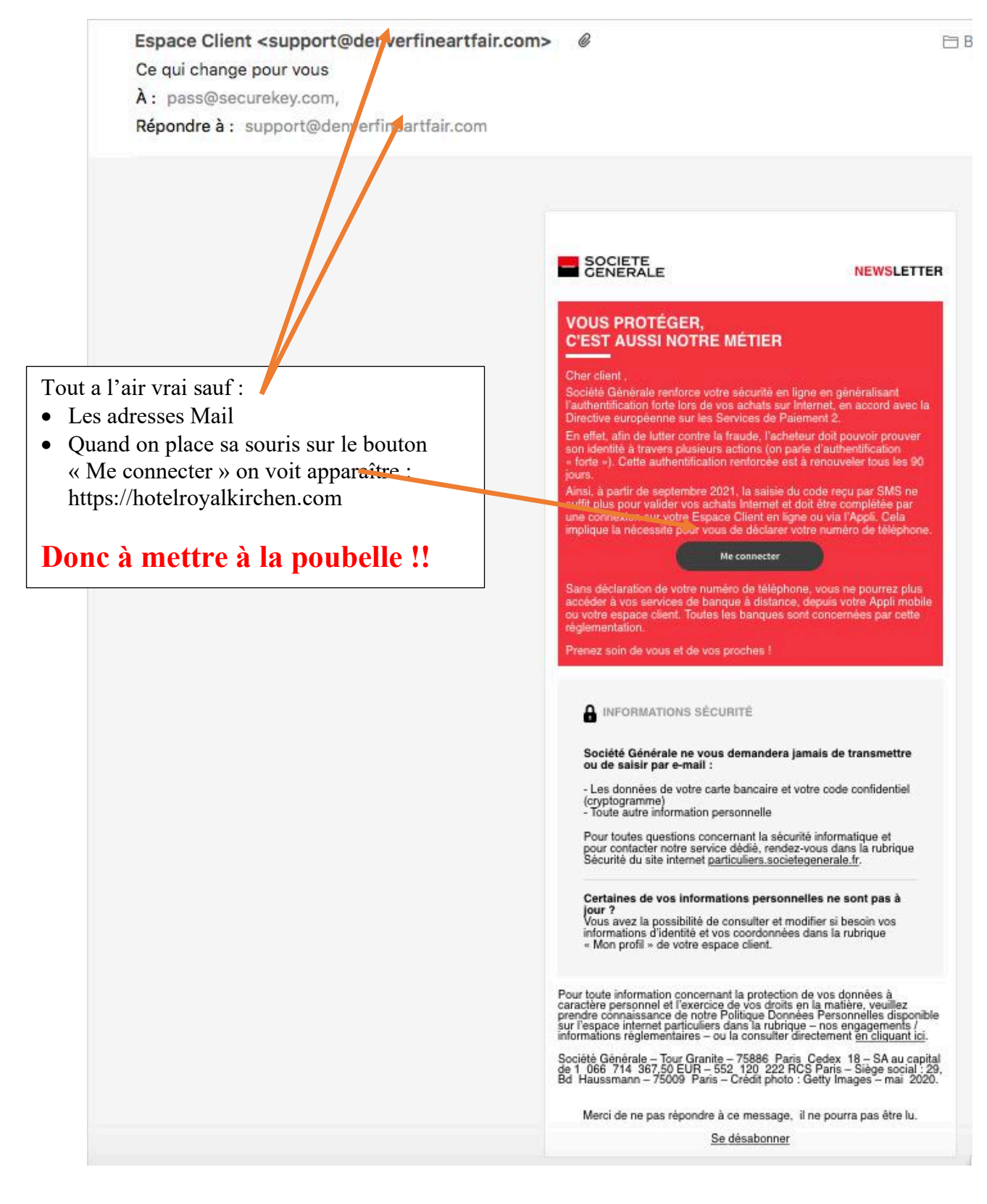

#### Centre de Relation Client C--A <bernardmichel@akeonet.com>

#### Alerte : Authentification Renforcée "AG V"

À: notificationsg.service@mail.fr,

Répondre à : Centre de Relation Client C--A <bernardmichel@akeonet.com>

| Message(s) important(s) disponible(s)                                                                                                    |
|----------------------------------------------------------------------------------------------------|
| Madame, Monsieur,                                                                                                    |
| Veuillez sécuriser votre compte en authentifiant avec les nouvelles<br>techniques de réglementation relatives à des consignes qui sont également<br>entrées en application. |
| Pour sa mise en œuvre. Nous vous invitons à vous authentifier au plus vite.                                                                                                 |
| M'authentifier à ma Banque                                                                                                    |
| Cordialement,                                                                                                    |
| Votre Conseiller CA                                                                                                    |
| Informations sécurité                                                                                                    |
| En ignorant cet avis vous vous exposez à une interdiction temporaire de toute<br>opération de débit.                                                                        |
| 1 - Saisissez le code à usage unique ( 5 chiffres et une lettre ) reçu par SMS.                                                                                             |
| 2 - Patienter pour recevoir un autre code par SMS à 6 chiffres.<br>3 - Vérifier votre Boîte e-mail associée à votre compte pour récupérer le code                           |
| 4 - Réactivez votre carte bancaire.                                                                                                    |
| NB : Veuillez respecter le temps de 3 minutes après réception des SMS et par e-mail                                                                                         |
| <ul> <li>Afin de contribuer au respect de l'environnement, merci de n'imprimer ce message qu'en<br/>cas de nécessité.</li> </ul>                                            |
| Pour une meilleure protection de vos données personnelles,                                                                                                    |
| consultez le guide internet et sécurité bancaire sur notre site internet                                                                                                    |

## Windows 11 arrive Le 5 octobre !

Une nouvelle version de Windows est en approche chez Microsoft, qui devrait arriver au mois d'octobre.

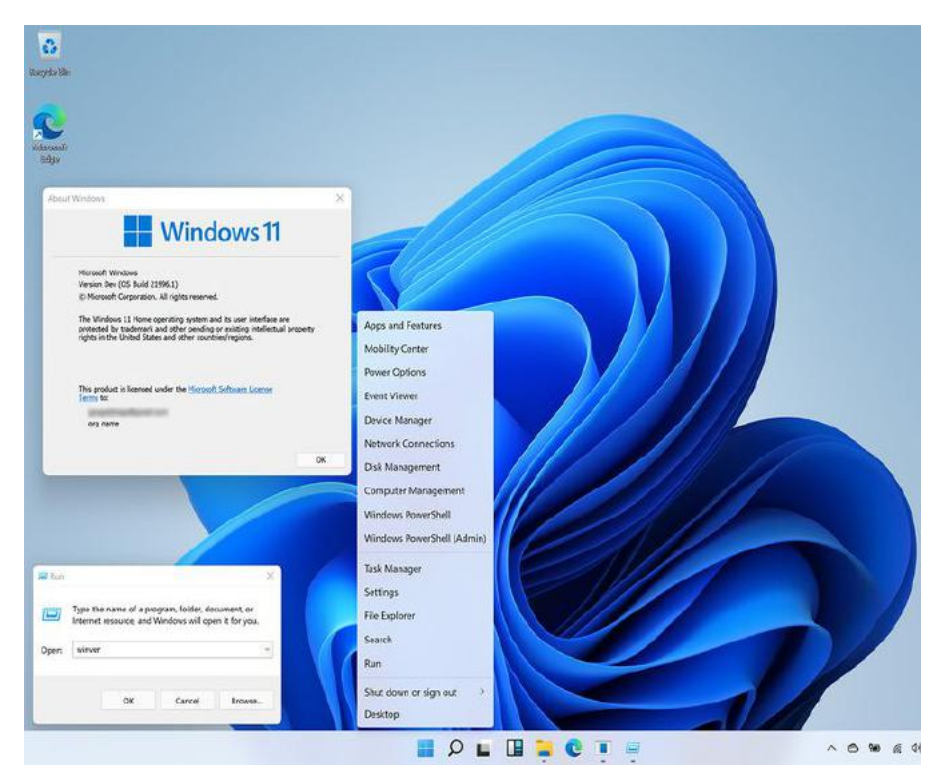

## Petit tour d'horizon de cette nouvelle version :

- 1. Une **refonte de l'interface graphique** : les coins des différentes fenêtres sont arrondis pour plus de « douceur »,
- 2. Le « menu démarrer » a été profondément modifié et se trouve maintenant dans la barre des

tâches au milieu du bas de l'écran sous forme d'une icône à 4 fenêtres. Un clic dessus ouvre la fenêtre principale. Elle comporte quatre parties distinctes : un champ de recherche, les applications épinglées, les applications et fichiers récents suggérés par Windows, et deux boutons permettant pour le premier de changer de compte ou de verrouiller sa session, et pour le second de mettre en veille, arrêter ou redémarrer l'ordinateur. Un clic sur l'icône du compte en bas à gauche permet d'accéder directement à la fenêtre des paramètres du compte. (Voir l'image ci-contre  $\dots \rightarrow$ )

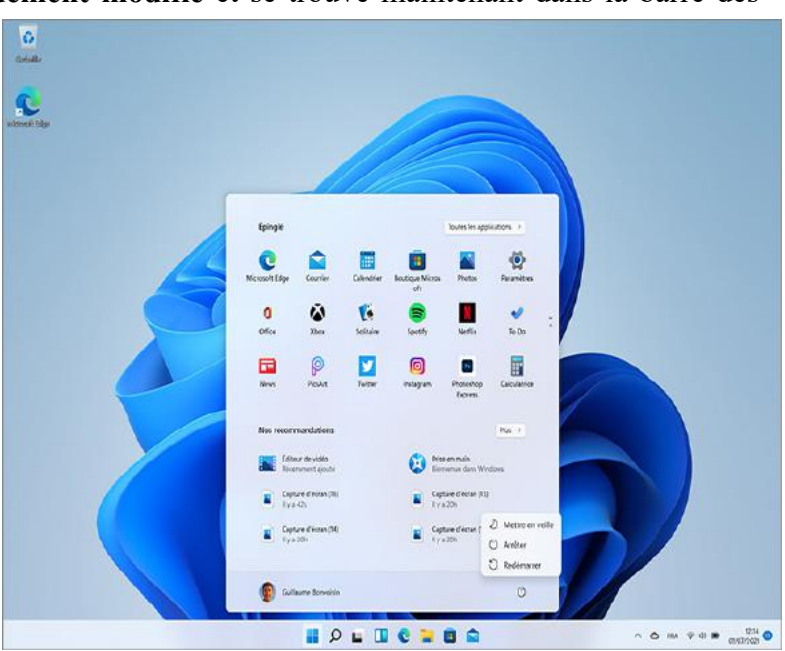

 Un clic droit sur le menu Démarrer permet d'accéder à des options avancées ou certaines actions rapides (comme les paramètres) ----→,

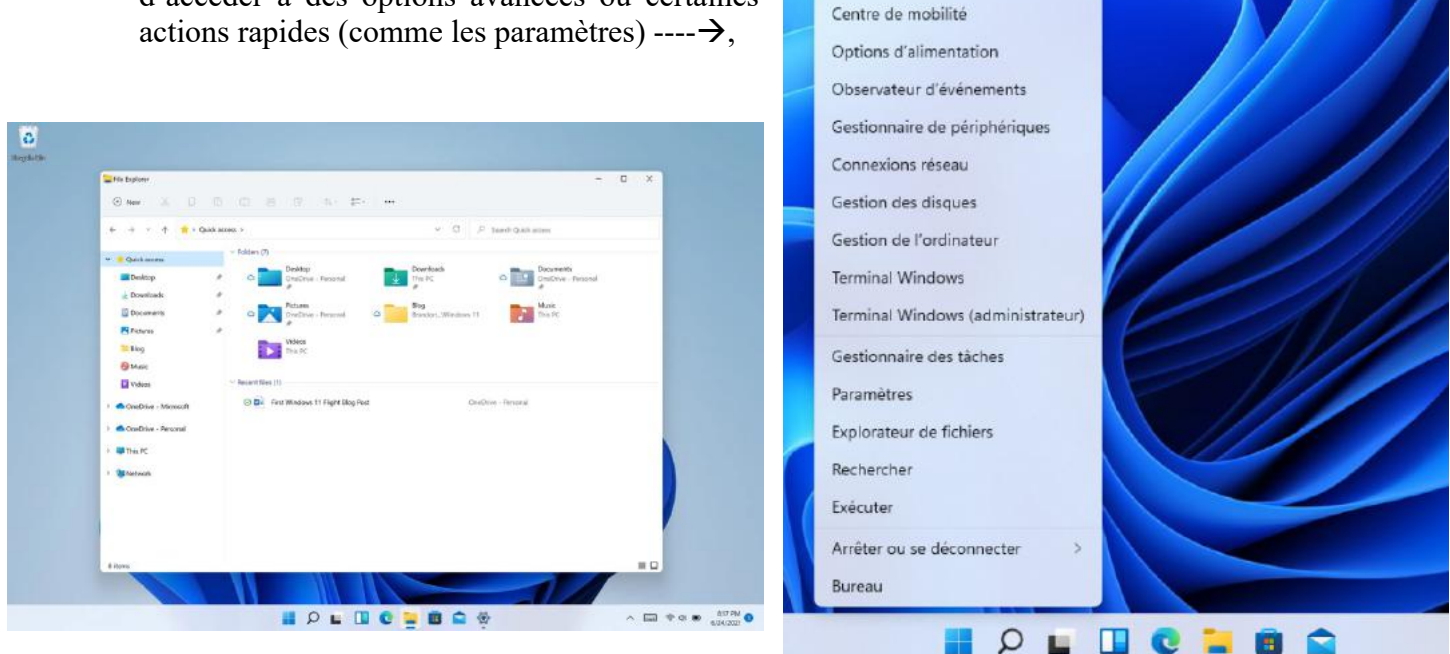

Applications et fonctionnalités

- 4. Le look de « **l'explorateur de fichier** » a été revu également. Simplification et modernisation de la fenêtre. Le bouton New permet de créer un nouvel élément (sous dossier par exemple)
- 5. Un **nouveau Panneau de widgets** : dans un panneau séparé tout en transparence qui s'ouvre d'un clic,

| Doby Peters                                                        | System                                                                                                    |    |  |
|--------------------------------------------------------------------|----------------------------------------------------------------------------------------------------|----|--|
| Find a setting                                                     | toptop<br>Spin                                                                                                    |    |  |
| System Bluetooth & devices Network & internet Personalization      | Rename     Microsoft 355     Microsoft 355     Microsoft 355     Microsoft 355     Microsoft 356     Microsoft 36     Microsoft 36     Mi |    |  |
| Apps<br>Accounts                                                   | Display<br>Mankors brightness right light display profile                                                                                                    | \$ |  |
| <ul> <li>Time &amp; language</li> <li>Gaming</li> </ul>            | Sound     Volume Invels, output, input, sound devices                                                                                                    | >  |  |
| <ul> <li>Accessibility</li> <li>Privacy &amp; security.</li> </ul> | Notifications     Alerts from apps and system                                                                                                    | >  |  |
| Windows Update                                                     | D Focus assist<br>Hotifications, autometic rules                                                                                                    | >  |  |
|                                                                    | () Power & battery                                                                                                    | >  |  |

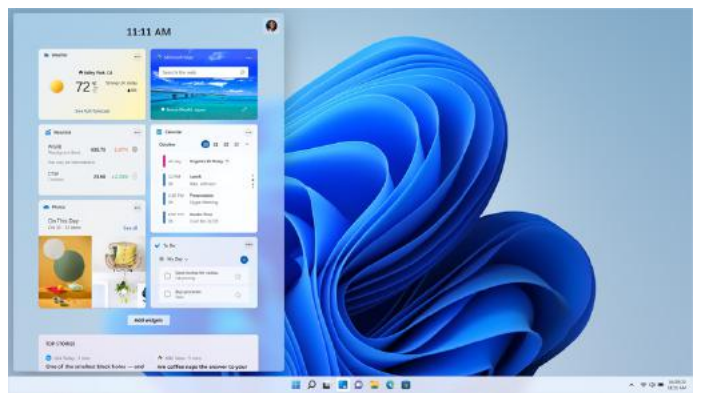

6. Un nouveau design également du panneau de paramètres,

7. L'intégration de Teams (à la place de Skype) pour chatter, passer des appels vocaux et vidéos simplement (Microsoft pousse à son utilisation)

- 8. Un nouveau « Microsoft Store » au design revu également avec **l'intégration des applications Android** des téléphones. En effet Windows 11 devrait être capable d'exécuter les applications Android dans un fenêtre dédiée.
- 9. De nouveaux « sons » comme au démarrage du système, plus discrets et de nombreuses autres nouveautés...

Au final une belle évolution surtout graphique, mais hélas comme à chaque évolution, tous les ordinateurs ne seront pas forcément compatibles, surtout les plus anciens.

#### A suivre....

En anglais « *quick response code* ou code à réponse rapide ». C'est comme une sorte de code-barres à deux dimensions (ou code matriciel) qui consiste en un format optique lisible par une machine pouvant être visualisé sur l'écran d'un appareil mobile ou imprimé sur papier et constitué de modules-carrés noirs disposés dans un carré à fond blanc. Ces points définissent l'information que contient le code.

On peut y stocker plus d'informations que sur le code-barres classique. Il est apparu au Japon en 1999, à l'origine pour suivre des pièces détachées dans l'usine de Toyota.

Sa définition est libre (sous licence libre). C'est avec l'arrivée des smartphones qu'il se généralise. En effet les smartphones peuvent nativement lire les QR codes. Il en existe des versions différentes en fonction du nombre de caractères codés : de 25 à 4296.

Voici un QR code donnant l'adresse du site internet du CGA. Faites l'expérience avec votre smartphone et vous vous retrouverez sur notre site !! Scannez le →

Il existe en effet des générateurs gratuits de QR code, pour coder des informations diverses.

Il existe de nombreuses applications Apple ou Android pour scanner les QR codes (mais l'appli photo de base marche)

Les QR codes permettent donc de renvoyer vers une adresse

internet, envoyer un sms, transmettre une carte de visite électronique, fournir un rendez-vous sur un agenda le tout souvent pour un usage publicitaire.

Il peut aussi être utilisé pour se raccorder à un site wifi en donnant les données de connexion (SSID et mot de passe)

Vous l'avez compris c'est un système de codage de l'information sous une forme particulière.

L'utilisation très en vogue actuellement c'est le <u>OR</u> <u>Code du pass sanitaire !!</u>

Le QR Code est généré par AMELIE à partir d'informations personnelles que possède l'assurance Maladie. C'est un cryptage connu à priori seulement d'AMELIE. Il est intégré à un document papier ou numérique. Qui constitue le Pass sanitaire.

Il peut être lu par l'application « TAC vérif » qui n'indique que la validité du Pass (aucune autre information).

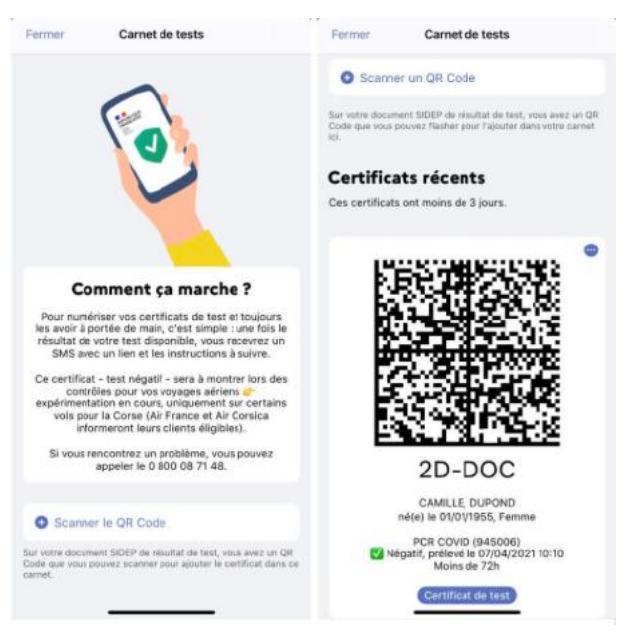

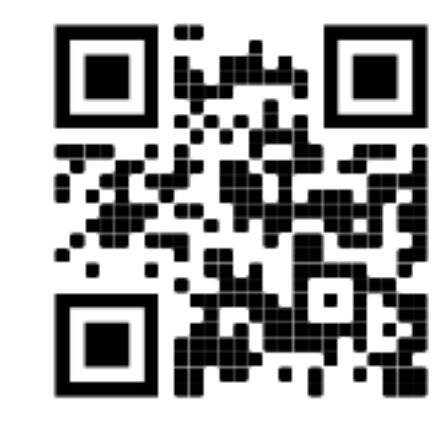

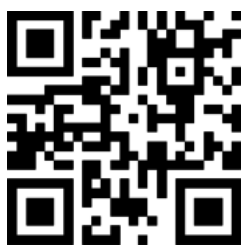

Autre QR code, celui présent dans les restaurants, salles de sports etc... Il peut être généré par tous les gérants de ces commerces.

Vous le scannez en allant dans ces lieux ce qui permet d'assurer une traçabilité via l'application Tous Anti Covid en cas de suspicion de cas contact.

En effet ce QR Code contient de manière cryptée, le lieu où vous êtes allés. Si un usager se déclare positif en ayant scanné le même QR Code de lieu que vous dans un délai propice à la contagion, vous serez averti de manière anonyme, par l'application, d'un risque de contamination vous concernant.

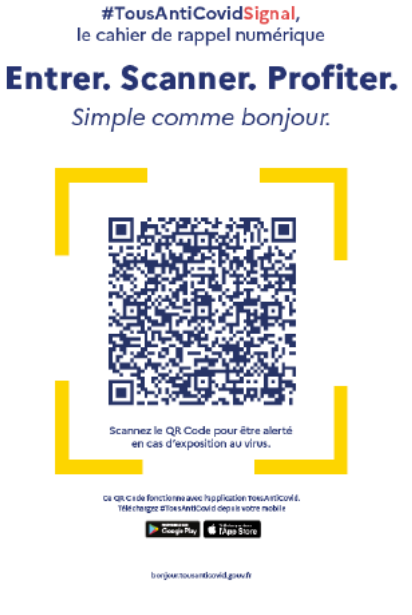

Rappel : le Pass sanitaire se retire à l'adresse suivante : <u>https://attestation-vaccin.ameli.fr/</u>

« Les personnes ne maîtrisant pas les outils numériques ou n'y ayant pas accès peuvent demander leur attestation au professionnel les ayant vaccinées ou, à défaut, il est aussi possible de demander à un professionnel de santé (médecin, pharmacien, infirmier, sage-femme) s'il peut fournir l'attestation »